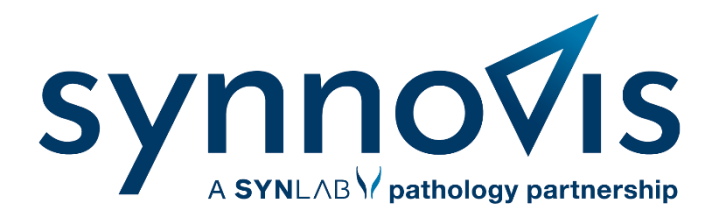

## Requesting histopathology specimens on EPR

For Head & Neck and Oral Pathology

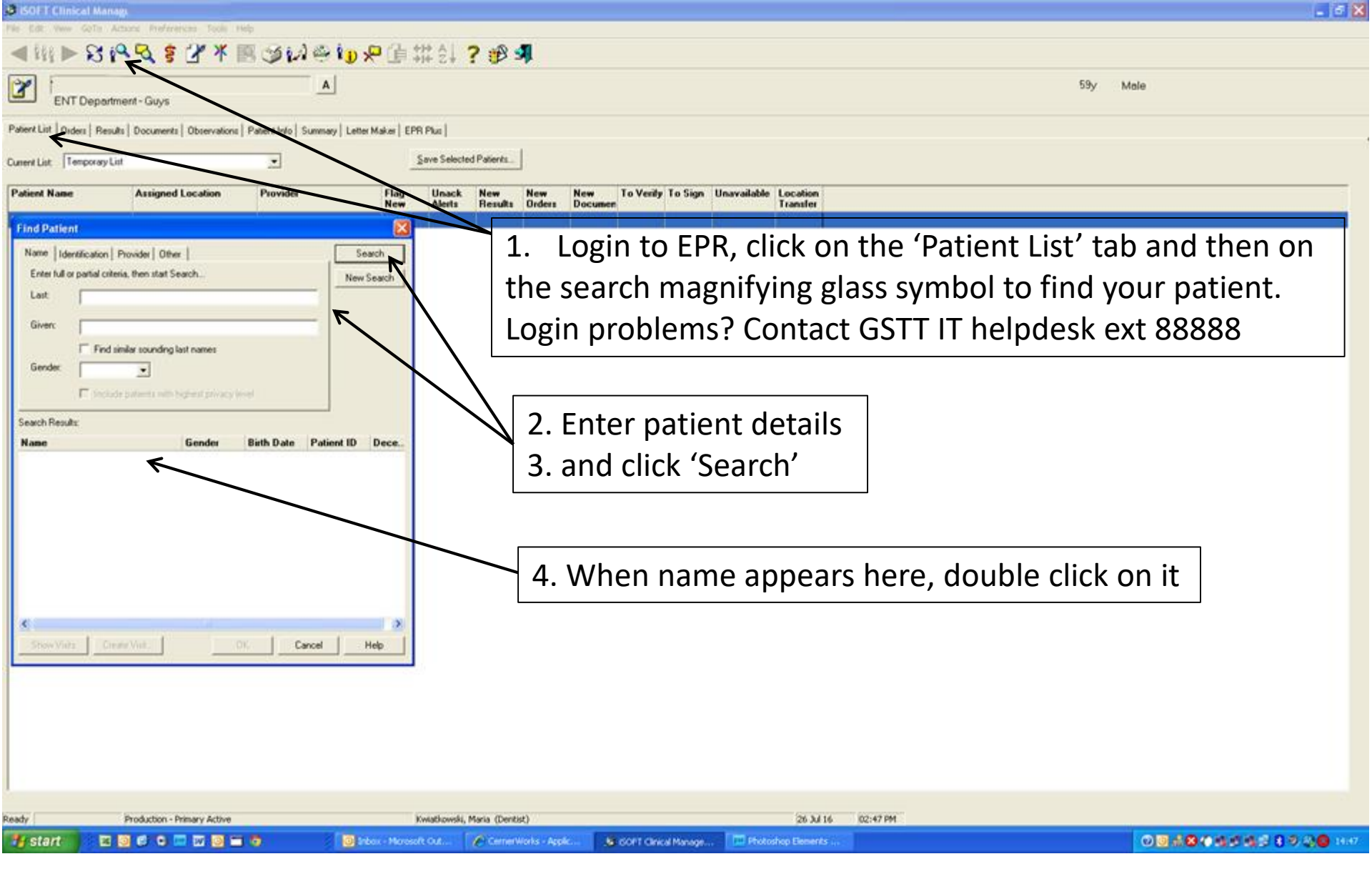

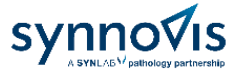

|                                           | S IN X R CO                       | 🛃 😂 👣 🔎 ľ                                        | 自 並 21 🤉 🥵                                     | <b>3</b>     |                        |                    |                                      |           |                                  |
|-------------------------------------------|-----------------------------------|--------------------------------------------------|------------------------------------------------|--------------|------------------------|--------------------|--------------------------------------|-----------|----------------------------------|
|                                           |                                   |                                                  |                                                |              | 5. A list of hospital  |                    |                                      |           |                                  |
| Acute Dental Care (Adu                    | lt)-Guys                          |                                                  |                                                |              |                        |                    |                                      |           | enisodes nons un Vou             |
| Patient List   Orders   Results   Docume  | nts   Observations   Patient Info | Summary   Letter Maker   I                       | EPR Plus                                       |              |                        |                    |                                      |           | episodes pops up. Tou            |
| Current List: Acute Dental Care (Adult)   | • Today 💌                         |                                                  | Save Selected Patients                         |              |                        |                    |                                      |           | MUST select the correct          |
| Patient ID / Patient Name<br>Visit Number | Date of Birth Visit               | ype Assigned<br>Location                         | Admit Date Provider                            | Visit Reason | Flag New<br>New Orders | New N<br>Results A | e <del>w</del> Unack<br>lerts Alerts | . To Sign | specialty and current            |
| 1                                         | 26/05/1946 Outpat                 | ient Acute Dental Car.                           | 26-Jul-16 Kwok, Jerry                          |              |                        |                    |                                      |           |                                  |
| £                                         | <ul> <li>Find Patient</li> </ul>  |                                                  |                                                |              |                        |                    |                                      |           | date of the report will          |
| 8<br>6                                    | Name Identification               | Provider Other                                   |                                                | Search       |                        |                    |                                      |           | not be sent to the               |
|                                           |                                   | iona, mon start Soarch                           |                                                | New Search   |                        |                    |                                      |           |                                  |
|                                           | Show Visits                       |                                                  |                                                |              |                        |                    |                                      |           | correct Consultant               |
| 2                                         | Admit Date                        | Type / Care Level                                | Location                                       | Visit Statu  | s Name                 |                    | - 1                                  |           | responsible for the              |
|                                           | 03-Feb-14                         | Registration/Other                               | Not known 1                                    | DSC          |                        |                    | <u> </u>                             |           |                                  |
| 0                                         | 06Jan-14                          | Outpatient/Acute                                 | Neurology Clinic - Guys                        | CLS          |                        | 2. <del></del>     | <b>1</b>                             | _         | patient's treatment.             |
|                                           | 02-Dec-13                         | Outpatient/Acute                                 | Neurology Clinic - Guys                        | CLS CAN      | -                      |                    |                                      |           | Click on the correct line        |
|                                           | 25-401-11                         | Outpatient/Acute                                 | Denni Suigely/Laser Onic                       | CAN          |                        |                    |                                      |           |                                  |
| 2                                         |                                   |                                                  |                                                | CLS          |                        |                    |                                      |           |                                  |
| 6<br>9                                    |                                   | · ·                                              |                                                |              |                        | >                  |                                      |           | In the extremely unlikely even   |
|                                           | Save Selected F                   | atients Show Active                              |                                                |              |                        |                    |                                      |           | that no line is correct (usually |
|                                           |                                   |                                                  |                                                | OK           | Cancel                 | Help               |                                      |           | that no line is correct (usually |
|                                           |                                   |                                                  |                                                |              |                        |                    |                                      |           | emergency unbooked patient)      |
| 2                                         | -1                                |                                                  |                                                |              |                        |                    |                                      |           | choose a previous episode by     |
|                                           |                                   |                                                  |                                                |              |                        |                    |                                      |           | same consultant/clinical servic  |
|                                           | Show Visits                       | eate Visit                                       | OK Cancel                                      |              |                        |                    |                                      |           |                                  |
|                                           | 24/02/1977 Outpat                 | ient Acute Dental Car.                           | 26-Jul-16 Kwok, Jerry                          |              |                        |                    |                                      |           |                                  |
|                                           | 22/10/1958 Outpat                 | ient Acute Dental Car.                           | 26-Jul-16 Kwok, Jerry                          |              |                        |                    |                                      |           | 6 Click OK                       |
|                                           | 18/08/1948 Outpat                 | ient Acute Dental Car.                           | 26-Jul-16 Kwok, Jerry                          |              |                        |                    |                                      |           |                                  |
| 0                                         | 06/11/1986 Outpat                 | ient Acute Dental Car.<br>ient Acute Dental Car. | 26-Jul-16 Kwok, Jerry<br>26-Jul-16 Kwok, Jerry |              |                        |                    |                                      |           |                                  |
|                                           | 16/02/1990 Outpat                 |                                                  | 20 L L 10 K L L                                |              |                        | + +                |                                      | +         |                                  |

| Ready   | Production - Primary Active |                                        | 26 Jul 16 03:14 PM                 |                                         |
|---------|-----------------------------|----------------------------------------|------------------------------------|-----------------------------------------|
| 🏭 start | 🛛 🖬 🕑 🖉 💌 🔟 🛄 🧿             | 🗿 Inbox - Microsoft Out 🛛 🖉 CernerWork | s - Applic 🧏 ISOFT Clinical Manage | 0 0 1 1 1 1 1 1 1 1 1 1 1 1 1 1 1 1 1 1 |

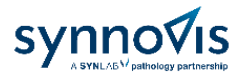

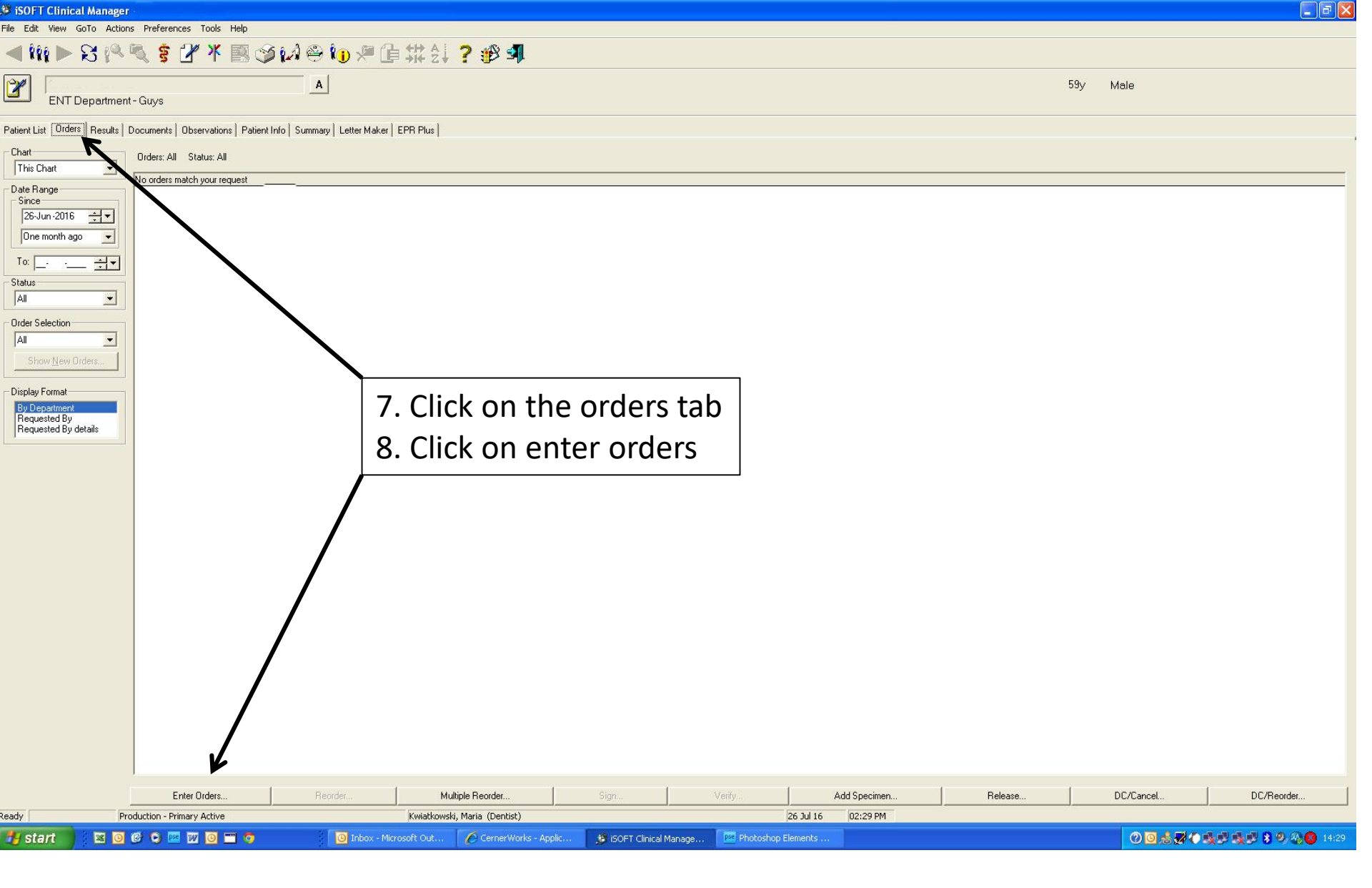

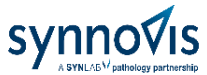

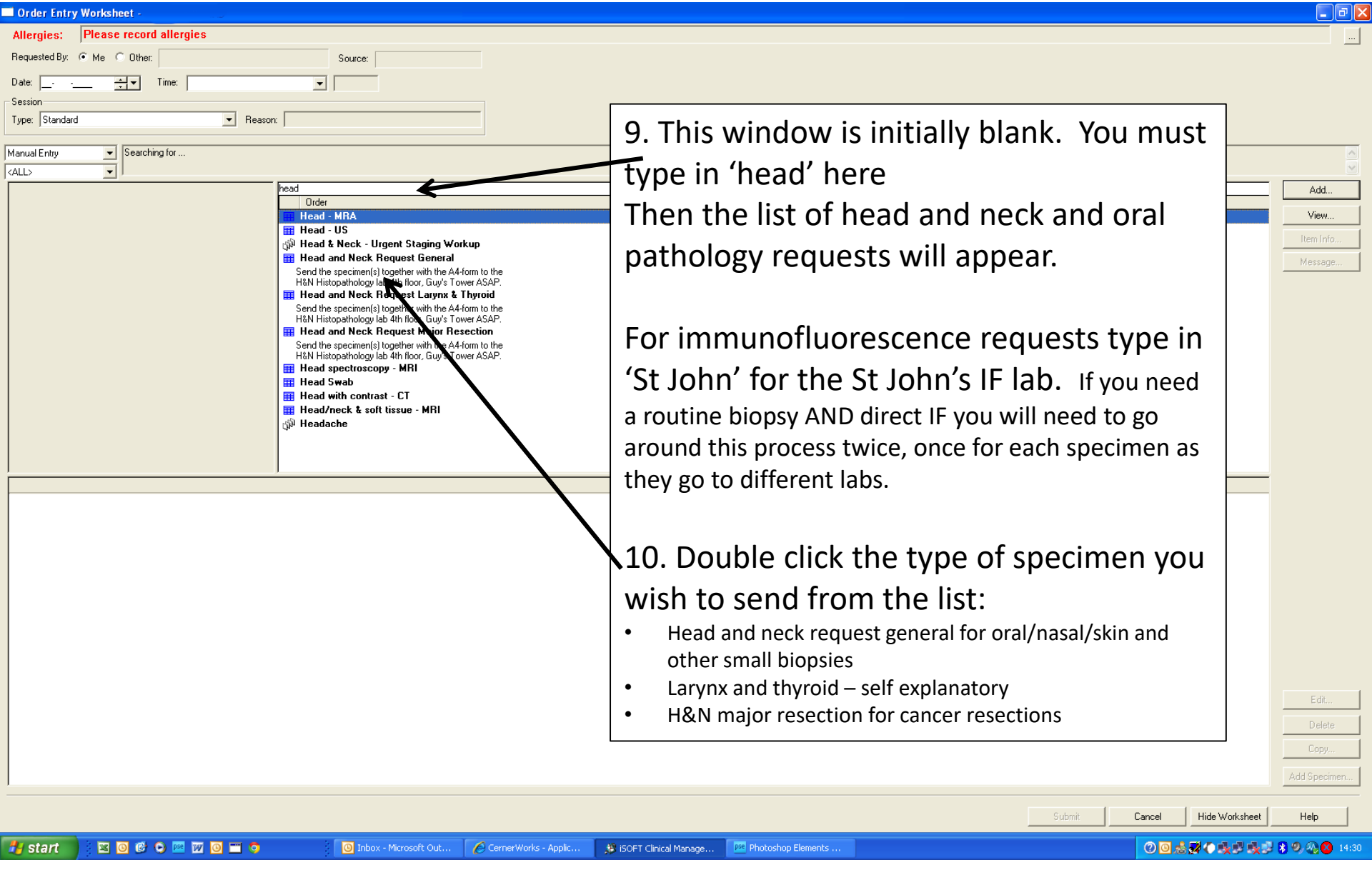

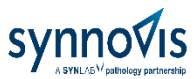

Order:

Head and Neck Request General

001PLMWKR

Order ID:

|  | ð | × |
|--|---|---|
|  |   |   |

Requested By 11. Fill in the request form details. Send the specimen(s) together with the A4-form to the H&N Histopathology lab 4th fl Messages: Ordering Information Conditional Order Template Name: NB. Result priority. Please only select urgent and ★ Result Priority Routine - 4 cancer pathway for truly urgent cases. ★ Info State following: Differential diagnosis, reason for investigation, clinical features. ★ Clinical Detail: Turnaround time for routine specimens is only a few days anyway. Unless the clinical information Medical history / Medication contains clear reasons for urgent status, Occupation / Prev. Occupation inappropriate requests will be downgraded in the Previous biopsy? ★ Alcohol? lab. If specimens are required for a specific date, ★ Smoking? + this can be added in clinical details. Selecting Betel Quid? -Radiographs/Images? urgent for all your cases will not cause all yours to ★ Info: Specimens and accompanying radiographs/images to be sent to Oral Pathology, 4th floor Guy's Tower. Any digital images related to the specimen should be emailed to be reported first, they will be downgraded. h&npath-dental@gstt.nhs.uk ★ Bleep / Ext. | ★ Specimen container 1 ★ Define Biopsy Type (1) -Specimen container 2 [ Define Biopsy Type (2) Biopsy type: incisional and excisional specimens • Specimen container 3 Define Biopsy Type (3) • are handled differently in the laboratory. You Specimen container 4 [ Define Biopsy Type (4) • must select the correct one or the information Specimen container 5 Define Biopsy Type (5) • Define Biopsy Type (6) Specimen container 6 • you need may not be included in the report. Specimen container 7 Define Biopsy Type (7) • Specimen container 8 Define Biopsy Type (8) • Specimen container 9 [ Define Biopsy Type (9) -Blue asterisks denote essential fields (except the two Specimen container 10 [ Define Biopsy Type (10) marking information to help you) OK 😽 Cancel start 0 D pse W 🖸 🗂 🧔 Inbox - Microsoft Out. CernerWorks - Applic. ISOFT Clinical Manage Photoshop Elements 12. When done click OK

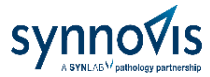

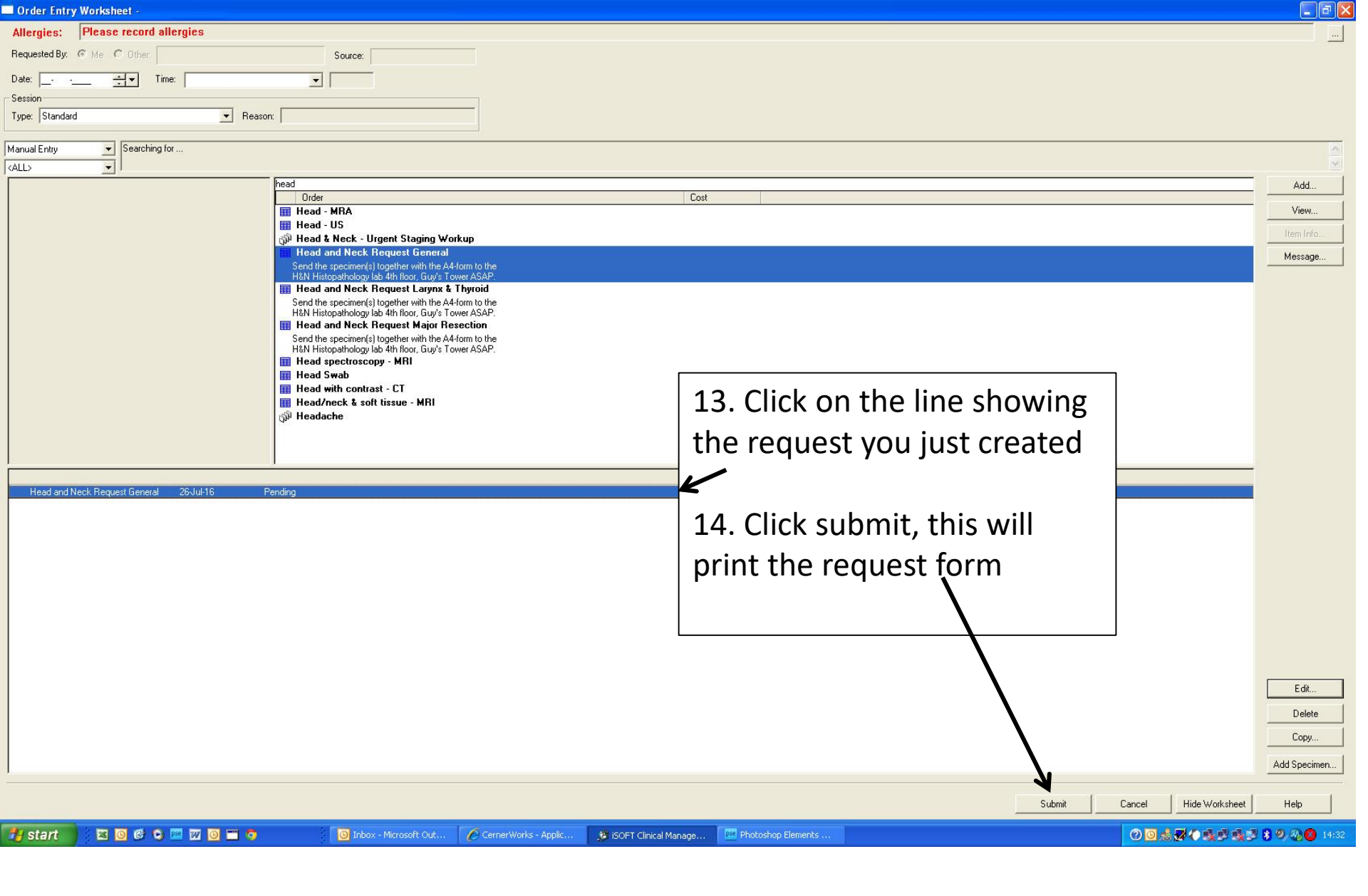

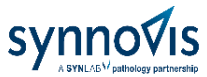

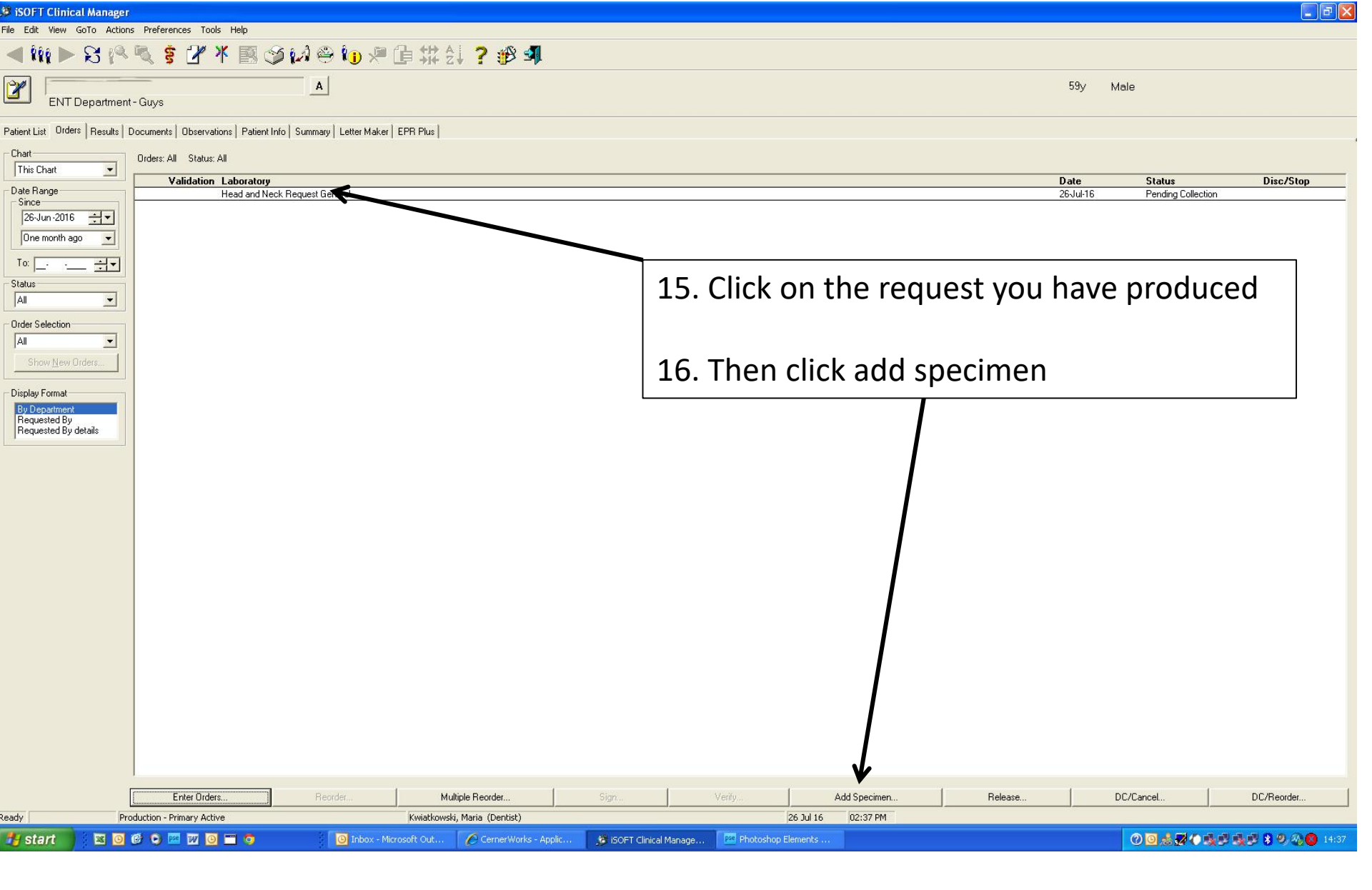

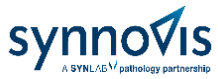

| 🗯 iSOFT Clinical Managei                                                                      |                                                       |
|-----------------------------------------------------------------------------------------------|-------------------------------------------------------|
| File Edit View GoTo Actions Preference Tools Help                                             |                                                       |
| < ₩ ▶ \$\$ 1 🔍 \$ 2 ¥ 🕺 \$ 10 0 0 0 0 0 1 1 1 1 2 1 2 1 1 1 1 1 1                             |                                                       |
| A                                                                                             | 59v Male                                              |
| ENT Department - Guys                                                                         |                                                       |
| Patient List Orders Results Documents Observations Patient Info Summary Letter Maker EPR Plus |                                                       |
| Chart Orders: All Status: All                                                                 |                                                       |
| Validation Laboratory                                                                         | Date Status Disc/Stop                                 |
| Date Range Head and Neck Request General                                                      | 26-Jul-15 Pending Collection                          |
| 26-Jun-2016                                                                                   | 26-Jul-16-14-38 Label Printed                         |
| Dire month ago ▼                                                                              |                                                       |
| Specimen Type: Histopathology (Uther)                                                         |                                                       |
| In: Head and Perding                                                                          |                                                       |
| Status Veck Collection                                                                        |                                                       |
| Al Required                                                                                   |                                                       |
| Order Selection                                                                               |                                                       |
|                                                                                               |                                                       |
| Show New Orders                                                                               |                                                       |
| - Display Format                                                                              |                                                       |
| By Department                                                                                 |                                                       |
| Requested By<br>Benuested Bu details                                                          | 17 Click in the hear family a new set way have        |
|                                                                                               | 17. Click in the box for the request you have         |
|                                                                                               |                                                       |
|                                                                                               | produced                                              |
|                                                                                               |                                                       |
|                                                                                               |                                                       |
|                                                                                               |                                                       |
| Collection Date & Time                                                                        | 18. Then click OK, sticky labels for specimen         |
| Collected Over Time Start Date: 26- Jul -2016 + Start Time: 14:42                             |                                                       |
|                                                                                               | nots will print out                                   |
| End Date: End Time:                                                                           |                                                       |
|                                                                                               |                                                       |
| Specimen Collected by: Kwiatkowski, Maria No. pf tabels to Print: 1                           |                                                       |
| Collection Volume: Unit of Menaure:                                                           | You are finished with EPP, go to payt slide           |
| Additional Commanter                                                                          | I TOU ALE MILISHEU WILL LEN, SU LU HEAL SHUE          |
|                                                                                               |                                                       |
| DK Konnel Ande Man David Harden Litte                                                         |                                                       |
| UN Cancel Appy View Details Tem Into Help                                                     |                                                       |
|                                                                                               |                                                       |
| Enter Order Reorder Multiple Reorder                                                          | Sign Verify Add Specimen Release DC/Cancel DC/Reorder |
| Ready Production - Primary Active Kwiatkowski, Maria (Dentist)                                | 26 Jul 16 02:42 PM                                    |
| 🚰 Start 🔰 🔯 🎯 😰 👀 🔤 📆 🧿 💳 🧿 👘 🔞 Inbox - Microsoft Out 🌈 CernerWorks - Applic                  | 🗶 ISOFT Clinical Manage 🔯 Photoshop Elements          |

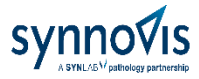

• Sign the form

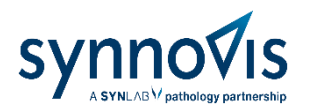

- Stick label(s) on specimen pot(s).
- For multiple sites, the labels state the site as you entered it on the form. Ensure the correct site specimen is in the correct pot. There should be no need to write sites or specimen numbers on the pot in addition.
- Bag up the pot and form in specimen bag, ensuring lid is tightly closed and the paper is in the separate compartment.
- Place in collection area in your department. For dental departments or clinics without one, take specimen to Oral Surgery or Consultant Clinic collection site
- Report will appear on EPR, paper copy is sent to Consultant
- If the result appears incompatible with clinical findings or if you need the findings interpreted or advice on treatment, contact the reporting Consultant (name at end of report)
- Any queries phone Head and Neck / Oral Path on 84367

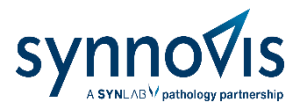

## Other useful information

- All histopathology specimens for ENT and dental departments, and the head and neck cancer team are reported in our specialist laboratory on floor 4 of the Tower. Our entrance is opposite the Kidney Clinic, which is signposted and near the Tower low rise lift lobby.
- There is a specimen reception hatch there if you need to deliver urgent specimens.
- Your Consultants are Prof E Odell (Clinical Lead), Prof P Morgan and Drs S Thavaraj and G Hall. The office number for enquiries is 84367
- If you are a specialty trainee, we offer an audit of your biopsies for your logbook and education. Contact one of the Consultants.
- If you have cases to discuss, case series to publish or other wish to discuss pathology, we will be happy to contribute to case conferences or clinico-pathological meetings.
- The service is accredited by UKAS to ISO15189